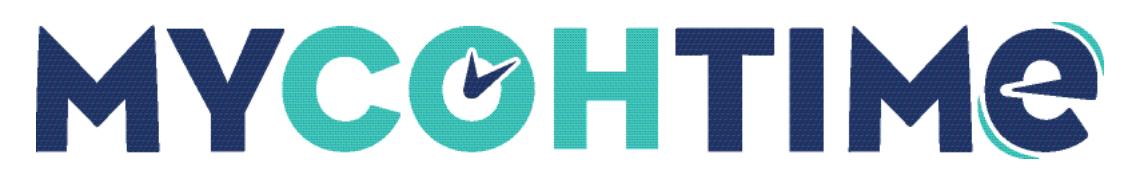

## **Enter Time Off**

Managers use Enter Time Off to enter or update absences on behalf of employees, bypassing the request and approval process. The system automatically calculates the correct duration of the absence based on the employee's schedule for the day or based on contract hours.

## Navigation: Main Menu > Schedule > [applicable Schedule Planner]

- 1. In the schedule, right-click anywhere in the row of the applicable employee.
- 2. On the shift glance, select **Enter Time Off**. The Enter Time Off slider opens. Note that the content of the slider changes as you enter information.

**Note** If the Enter Time Off action is not available in the glance, the schedule has unsaved changes. Select Save.

- 3. At the Assigned To field, verify the employee name. If necessary, select a different employee from the drop-down list.
- 4. Select the type of time off requested. Various types may be available, such as vacation, sick time, appointments, personal time, or other absences and select Apply.
- 5. Select from the following options:
  - a. Dates: Use the calendar to identify one or more dates, consecutive or not. You can use shift-click to select to specify a range of consecutive dates. To remove a previously selected date from your selection, select it again.
  - b. Duration: Select a duration. Depending on the type you selected, different options may be available:
    - Full Day: Entire shift that day
    - $\circ$  Half Day: Half the total time of shifts that day
    - 1st Half Day: Total time of the first half of shifts that day
    - 2nd Half Day: Total time of the last half of shifts that day

**Note** The time off starts when the first shift of the day starts. For other half-day amounts, select 1st or 2nd Half Day or Hours.

- 6. If available, select a **paycode** to Deduct From. Otherwise, the default paycode is used.
- 7. Select **Review** to review the selected options.
- 8. (Optional) Add a Comment to add a comment and type a note.
- 9. (Optional) Select Add if you want to include another period, paycode or duration in this request.

10. Select **Submit**. The request is approved automatically and the change to the schedule is saved.

## Liability/Disclaimer

UKG makes no representation or warranties with respect to the accuracy or completeness of the document or its content and specifically disclaims any responsibility or representation for other vendors' software. The terms and conditions of your agreement with us regarding the software or services provided by us, which is the subject of the documentation contained herein, govern this document or content. All company, organization, person, and event references are fictional. Any resemblance to actual companies, organizations, persons, and events is entirely coincidental.

<sup>© 2023</sup> UKG Inc. All rights reserved. For a full list of UKG trademarks, visit <u>www.ukg.com/trademarks</u>. All other trademarks, if any, are the property of their respective owners. No part of this document or its content may be reproduced in any form or by any means or stored in a database or retrieval system without the prior written authorization of UKG Inc. ("UKG"). Information in this document is subject to change without notice. The document and its content are confidential information of UKG and may not be disseminated to any third party. Nothing herein constitutes legal advice, tax advice, or any other advice. All legal or tax questions or concerns should be directed to your legal counsel or tax consultant.